## **دليل البدع السريع** لتغيير كلمة المرور في بوابة EVV Portal الإلكترونية

لتغيير كلمة المرور في بوابة EVV Portal الإلكترونية، يرجى اتباع الخطوات التالية:

| لى<br>ر Log In (تسجيل الدخول). | قل إلى شاشة تسجيل الدخول إلى بوابة EVV Portal الإلكترونية ع<br>https://ucp.hhaexchange.com/logi.<br>تر فوق Forgot Password (نسيت كلمة المرور) أسفل الزر |
|--------------------------------|----------------------------------------------------------------------------------------------------|
| Log in to your                 | Enal                                                                                                    |
| H Password                     | Password                                                                                                    |
| Log In                         | Tog In                                                                                                    |
| Forgot Password?               | Forget Password?                                                                                                    |

| * HAeXchange                                                                                                    |
|----------------------------------------------------------------------------------------------------|
| Please enter your Email in the field below, then click on the Send<br>Email button to receive instructions for resetting your Password. |
| Email                                                                                                    |
| annesmith99@yahoomail.com                                                                                                    |
| Send Email Cancel                                                                                                    |

## 

You are receiving this email because we have received a reset password request for your account.

For security purposes, this link expires in 12 hours.

Reset password

Thank you, The HHAeXchange Team

If you experience any issues changing password or logging into your account, please contact your

ستظهر نافذة Set Password (تعيين كلمة المرور). اكتب كلمة المرور الجديدة في مربع New Password (كلمة المرور الجديدة) ومربع Confirm Password (تأكيد كلمة المرور). انقر فوق Save Password (حفظ كلمة المرور).

تم تغيير كلمة المرور!

ملاحظة: سيستخدم موظفو PCA كلمة المرور الجديدة نفسها في التطبيق.

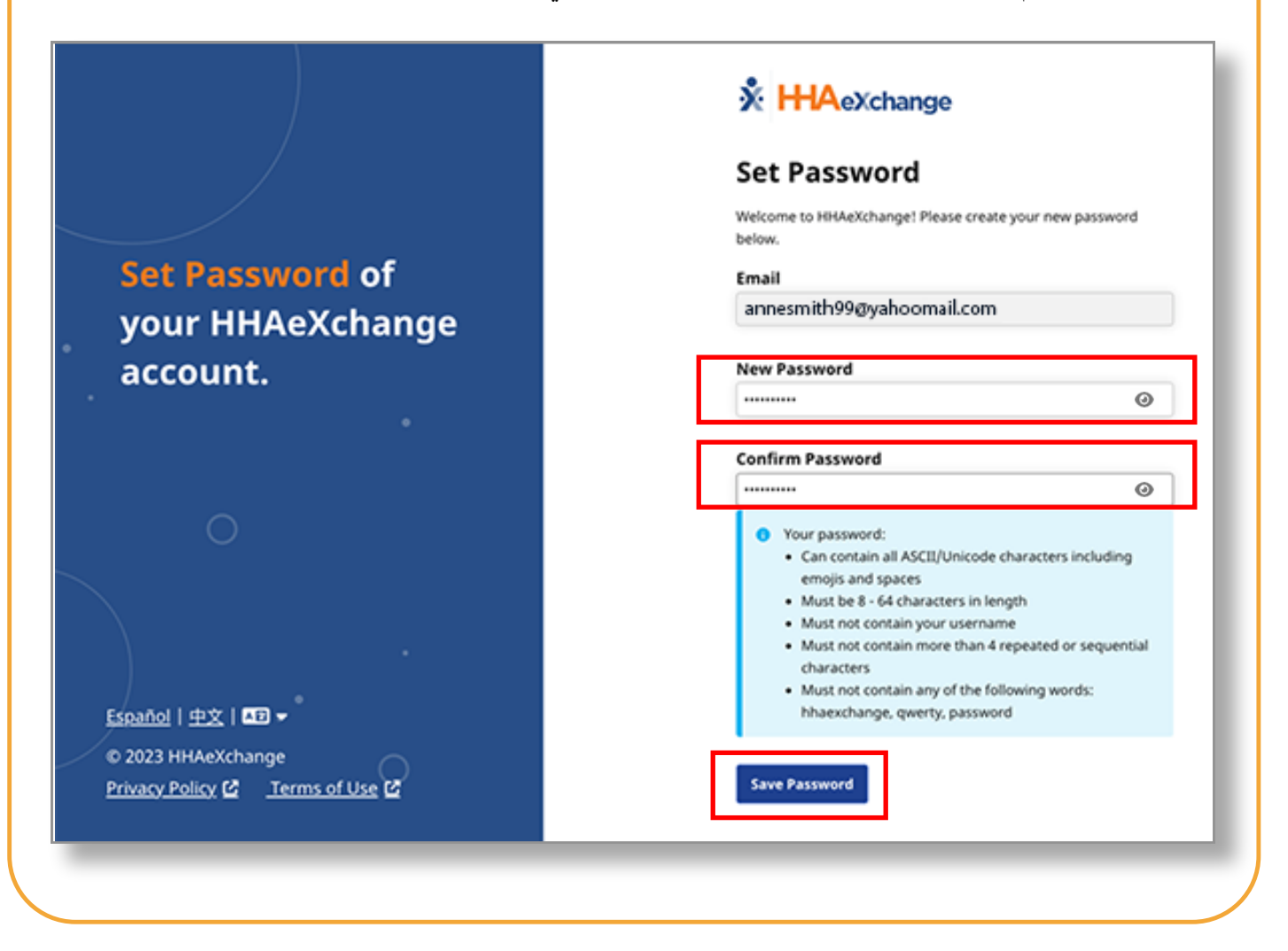

يمكنك الآن تغيير كلمة المرور في بوابة EVV Portal الإلكترونية.